## **On-line Data Collection System**

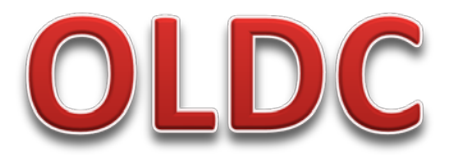

# Internet/Computer input and submission of reports to ACF

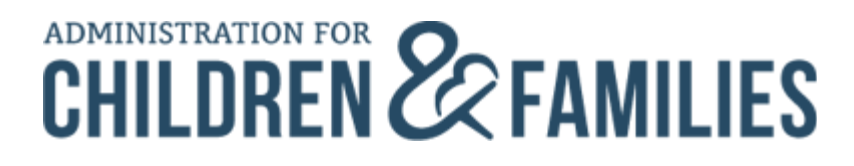

## NOTICE

Federal Register Vol 78, No. 125/Friday, June 28, 2013

HHS/ACF – New Policies and Procedural Requirements for Electronic Submission of State Plans, and Program and Financial Reporting Forms, for Mandatory Grant Programs

Comments Due: August 27, 2013

Effective: October 1, 2013

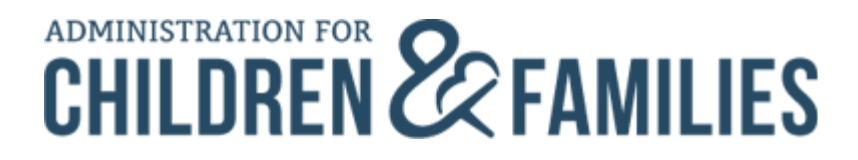

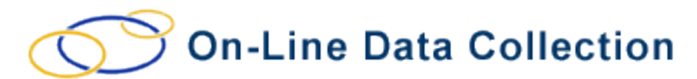

### **OLDC REGIONAL CONTACTS**

| Region | Contact Name                    | Contact Phone                | Contact Email                                                  |
|--------|---------------------------------|------------------------------|----------------------------------------------------------------|
| I      | Merrill Burckart                | 617-565-1116                 | Merrill.burckart@acf.hhs.gov                                   |
| II     | Keith Chin                      | 212-264-2890 ext111          | Keith.chin@acf.hhs.gov                                         |
| III    |                                 |                              |                                                                |
| IV     | Rhonda Hill<br>Nicole Oliver    | 404-562-2941<br>404-562-0018 | Rhonda.williams@acf.hhs.gov<br>Nicole.oliver@acf.hhs.gov       |
| V      | Sherman Doss                    | 312-886-4928                 | Sherman.doss@acf.hhs.gov                                       |
| VI     | Janice Caldwell                 | 214-767-2965                 | Janice.caldwell@acf.hhs.gov                                    |
| VII    | Ruth Anne Decker                | 816-426-2294                 | Ruthanne.decker@acf.hhs.gov                                    |
| VIII   | Kathy Rademacher<br>Susan Glenn | 303-844-1203<br>303-844-7292 | <u>Kathy.rademacher@acf.hhs.gov</u><br>Susan.glenn@acf.hhs.gov |
| IX     | Pearl Wong                      | 415-437-8466                 | Pearl.wong@acf.hhs.gov                                         |
| Х      | Gale Merfalen                   | 206-615-2601                 | Gale.merfalen@acf.hhs.gov                                      |

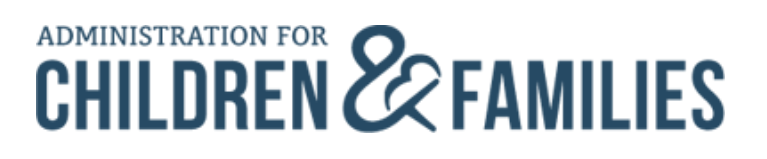

### **OLDC RESOURCES**

OLDC "NEWS & TIPS" website: https://extranet.acf.hhs.gov/oldcdocs/materials.html

OLDC "E-XPERIENCE" website: https://extranet.acf.hhs.gov/oldcdocs/index.htm

Help/Support: Contact your Regional Rep first.

If all else fails, email: ACFApp\_Support@acf.hhs.gov

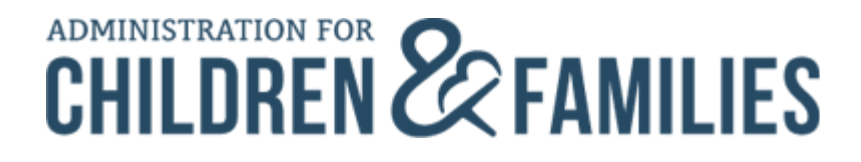

### **Online Data Collection Access Form**

- Currently, User ID requests are sent to the ACF Regional Grants Office
- New User IDs and passwords are sent via two e-mails from Secure Sign-In (the gateway to OLDC)

#### OLDC Request Form

| PERSONAL INFO          | RMATION                             |                     |               |      |
|------------------------|-------------------------------------|---------------------|---------------|------|
| First Name:            |                                     | <br>Middle Initial: |               |      |
| Last Name:             |                                     |                     |               |      |
| Title*:                |                                     | Phone Number:       |               |      |
| Street Address:        |                                     | <br>State:          |               | Zip: |
| E-Mail Address:        |                                     |                     |               |      |
| Browser Name (e.g. Int | ernet Explorer, Netscape, Firefox): | Browser Version     | (e.g. 4.0.1): |      |
| 470 1 1 4 14           | 4 1 0 4 0 4 4                       |                     |               |      |

\*Required for person with the role Certify with Signature Authority

Person Type (Please select one): 🔲 Federal (ACF Federal Staff) 📃 Contractor (ACF Contractor) 🔲 Non-Federal (Grantee Staff)

Do you currently have an OLDC account? 🔲 Yes 🔲 No

For which State(s)/Territory(s)/Tribe(s)/Grant do you need access?

Do you need access to all EINs associated with the State(s)/Territory(s)/Tribe(s)/Grant? 🔲 Yes 🔲 No

If No, please specify the necessary EIN(s):

Are you replacing someone or taking on responsibilities previously assigned to a co-worker? 🔲 Yes 🔲 No If Yes, please complete the contact information for that person below:

E-mail Address:

First Name

Last Name:

Phone Number:

| Programs: | Forms:          | Job Type:<br>(One Per<br>Program) | Additional<br>Roles: | Primary *<br>Contact: | E-Mail Notification<br>upon Submit and<br>Unsubmit: |
|-----------|-----------------|-----------------------------------|----------------------|-----------------------|-----------------------------------------------------|
|           | 🗖 A11           |                                   |                      | 🔲 Yes 🔲 No            | 🔲 Yes 🔲 No                                          |
|           | Specific Forms: |                                   |                      |                       |                                                     |
|           | Form Name(s):   |                                   |                      |                       |                                                     |
|           | Form Name(s):   |                                   |                      |                       |                                                     |
|           | Form Name(s):   |                                   |                      |                       |                                                     |
|           | Form Name(s):   |                                   |                      |                       |                                                     |
|           | 🗖 A11           |                                   |                      | 🔲 Yes 🗖 No            | 🔲 Yes 🗖 No                                          |
|           | Specific Forms: |                                   |                      |                       |                                                     |
|           | Form Name(s):   |                                   |                      |                       |                                                     |

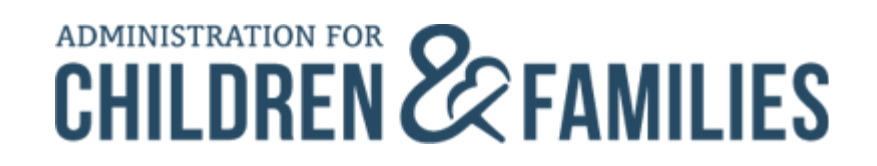

## Online Data Collection Access Form (cont.)

- The first time you log into Secure Sign-In, you are asked to change your password for security purposes
- You must also enter a Challenge Question and Answer
  - If you ever forget your password, you can answer your own question and have a new password automatically sent to your e-mail

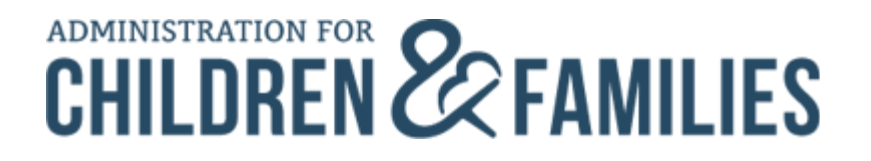

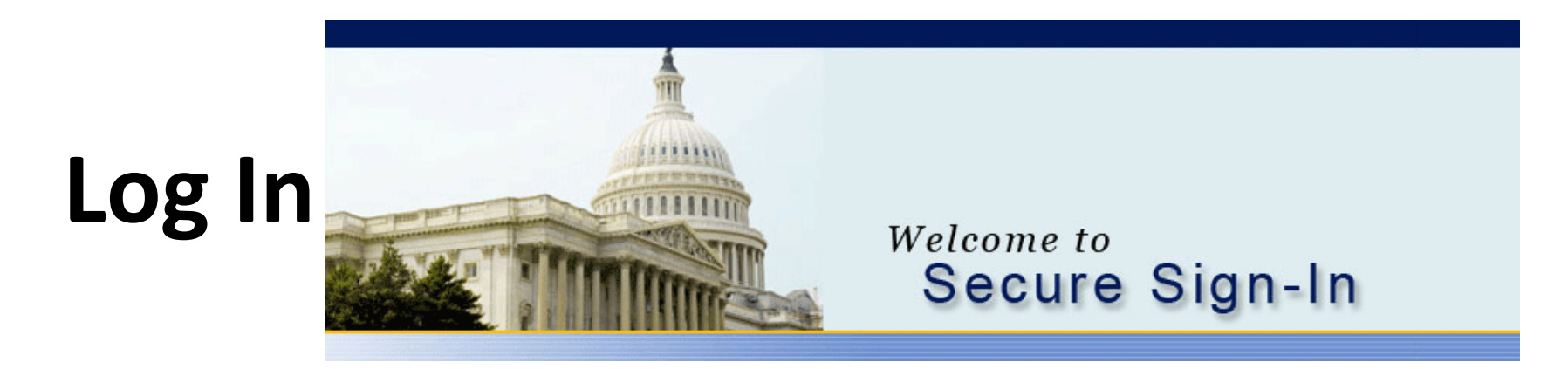

Enter the secure Web Address in your browser address line (Internet Explorer)

https://extranet.acf.hhs.gov/ssi/

Save the address as a Favorite for quick access.

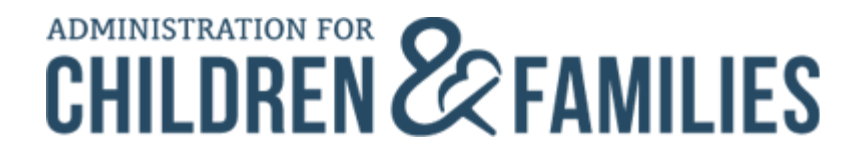

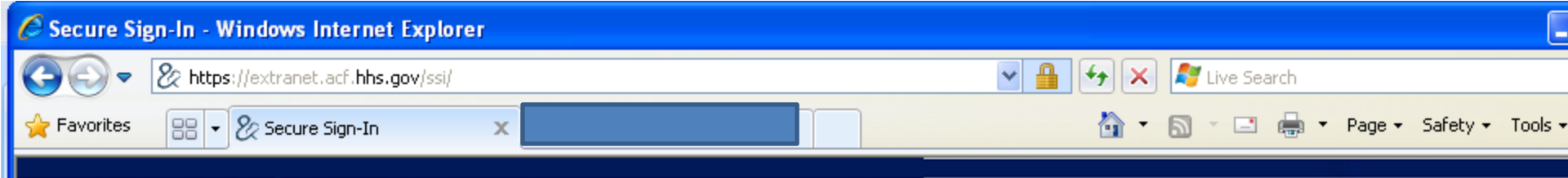

#### Welcome to Secure Sign-In

#### Pop-up Blockers and OLDC:

Please turn off any pop-up blockers or "Allow pop-ups" for this site. OLDC will not display if you have a pop-up blocker.

SSI (Single Sign-In) is the security gateway to supported applications. It provides user account maintenance, application access control and user authentication. If you have questions about existing user accounts, possible training or have difficulty using SSI for login then please feel free to contact the Helpdesk at 1-866-577-0771 or e-mail the Team at app support@acf.hhs.gov. Applications are supported on an individual basis depending on the support agreement with the application owner and by the program office on a program by program basis. It is always best, if you have questions on the applications to contact your program office (or regional office) first for assistance. They will either refer your issue to the proper place or ask you to contact the support office involved. The Helpdesk covers support for about 50% of our users for the applications and programs, by agreement. If you have any suggestions as to how you

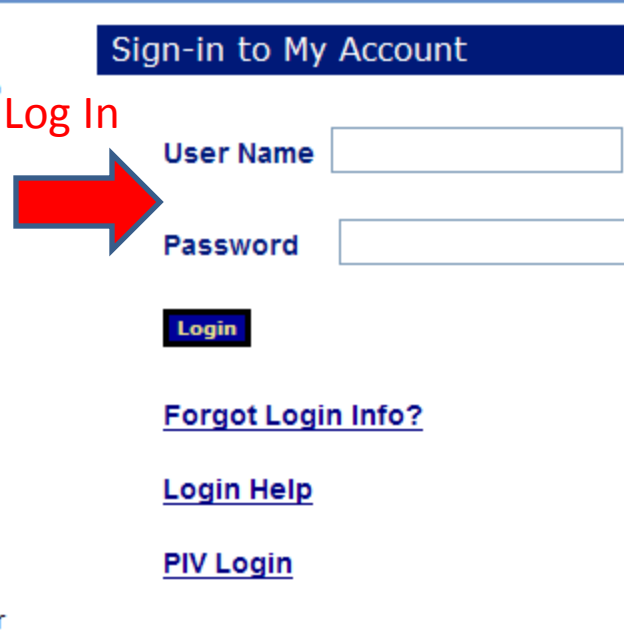

## Log In (cont.)

- The first window is the Secure Sign-In Login screen
- Enter your ID and password, then click the "Login" button

#### After first time Log In:

\*Select Change Password to change your password

\*Select Change Challenge Question to change your Challenge Question and/or Answer

Don't remember your password? Click the "Forgot Password?" link and Secure Sign-In sends a new password to you via e-mail (only after your first logon and if you entered a Challenge Question and Answer)

| United State             | Bepartment of<br>Human Services |  |
|--------------------------|---------------------------------|--|
| 26                       | Secure Sign-In                  |  |
| <u>ID'</u><br>Password'  | E Forgot Password?              |  |
| Warrian This is a U.S. C | Login<br>GATES :: OLDC :: ERS   |  |

Warning: This is a U.S. Government computer system, which may be accessed and used only for official Government business by authorized personnel. Unauthorized access or use of this computer system may subject violators to criminal, civil, and/or administrative action. All information on this computer system may be intercented, recorded, read, conied, and disclosed by and to authorized.

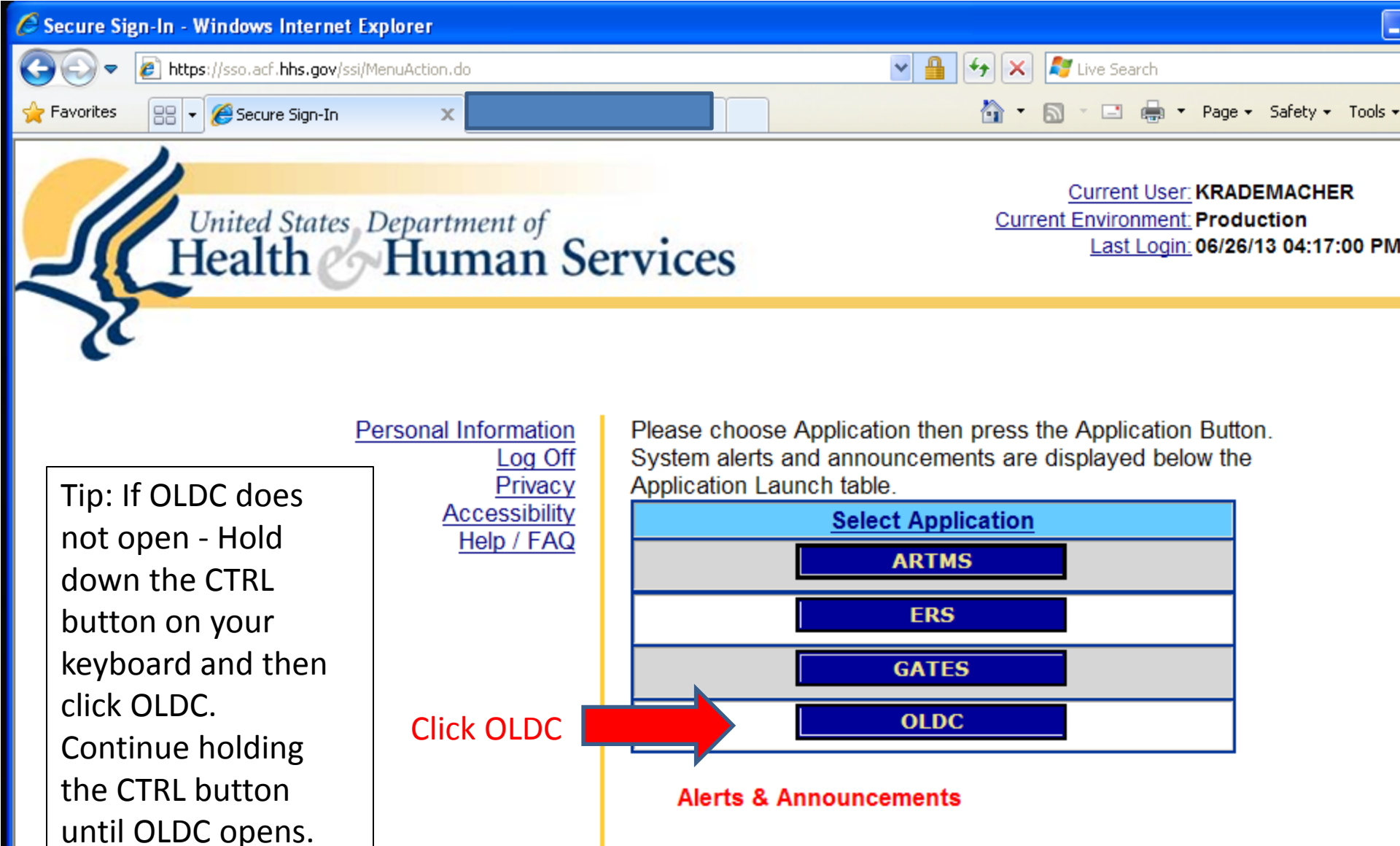

Pop-up Blockers and OLDC:

10

HHS Home | Questions? | Contact HHS | Site Map | Accessibility | Privacy Policy | Freedom of Information Act | Disclaimers

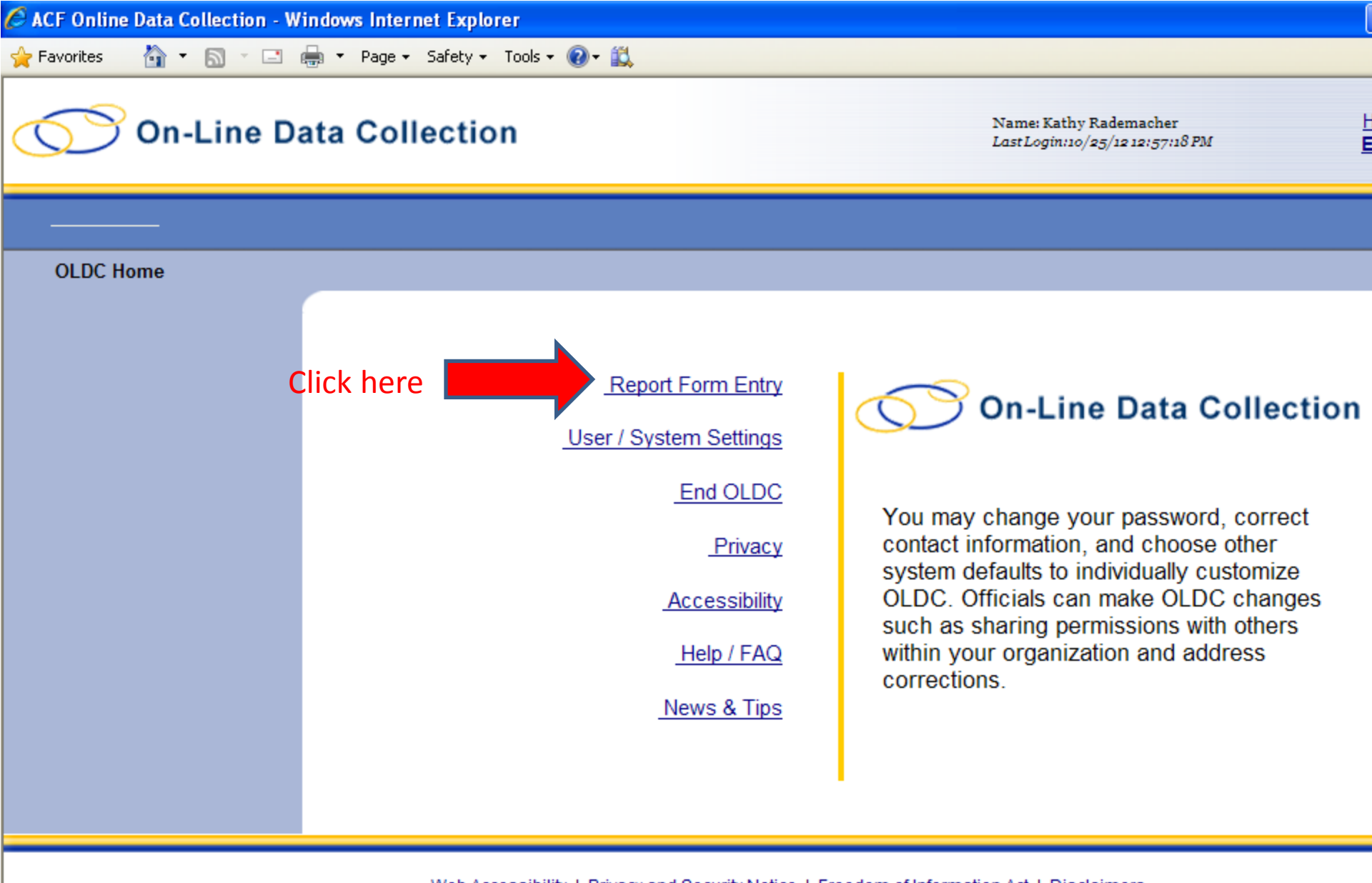

Web Accessibility | Privacy and Security Notice | Freedom of Information Act | Disclaimers

| 🖉 ACF Online Data Collection - W | indows Inte | rnet Explorer                  |                                                                                              |                |
|----------------------------------|-------------|--------------------------------|----------------------------------------------------------------------------------------------|----------------|
| 🖕 Favorites 🛛 🏠 🝷 🔝 🔹 🗆          | 🖶 🔻 Page    | <ul> <li>✓ Safety</li></ul>    | (Q) - ≦3,                                                                                    |                |
| On-Line Da                       | ata Co      | llection                       | Name: Kathy Rademacher<br>Last Login:10/25/12 12:57:18 PM                                    | Ē              |
| OLDC Home Crantes S              | alaatian    |                                |                                                                                              |                |
| OLDC Home Grantee S              | election    |                                |                                                                                              |                |
|                                  |             |                                | Program & Grantee Selection                                                                  |                |
| Follow                           |             | Please us                      | se the drop-down lists below to make selections. Steps must be completed in order.           |                |
| the Steps                        | Step<br>1:  | Program<br><u>Name:</u>        | Select Program:                                                                              |                |
|                                  | Step<br>2:  | <u>Grantee</u><br><u>Name:</u> | Select Grantee: 💌                                                                            |                |
|                                  | Step<br>3:  | Report Name:                   | Select Report Type: 💌                                                                        |                |
|                                  |             |                                | Enter                                                                                        |                |
|                                  |             |                                |                                                                                              |                |
|                                  | W           | eb Accessibility   Priv        | H<br>ivacy and Security Notice   Freedom of Information Act   Disclaimers<br>OLDC Vers<br>OS | HS<br>io<br>/0 |

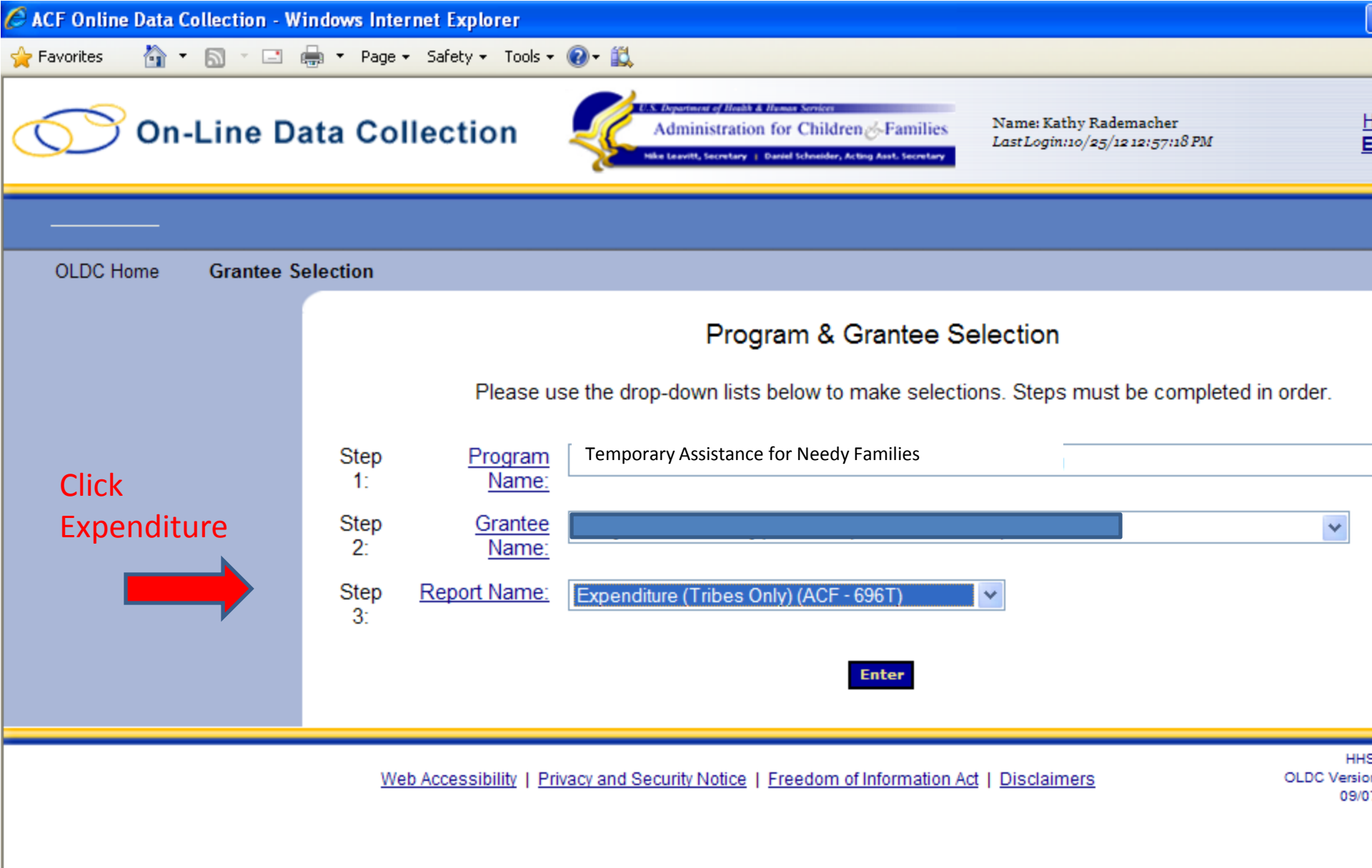

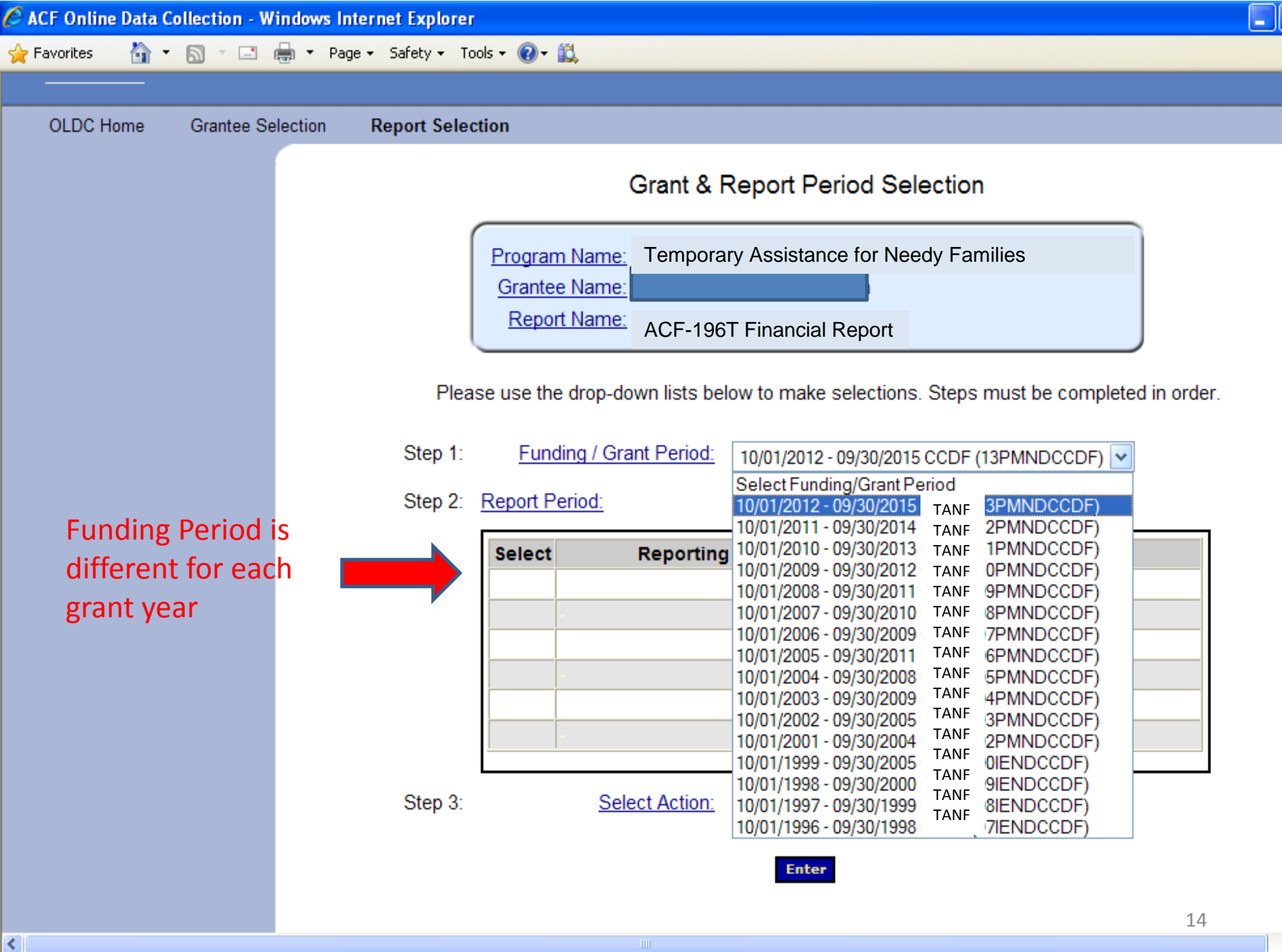

| 🥌 ACF Online Data C | Collection - Windows In | ternet Explorer     |                               |                    |                    |                           |              |
|---------------------|-------------------------|---------------------|-------------------------------|--------------------|--------------------|---------------------------|--------------|
| 🚖 Favorites 🛛 🐴 🔻   | 🔊 - 🖃 🌐 - Pag           | je 🔹 Safety 👻 Tools | - 🕐 🛍                         |                    |                    |                           |              |
|                     |                         |                     |                               |                    |                    |                           |              |
|                     |                         |                     |                               |                    |                    |                           |              |
| OLDC Home           | Grantee Selection       | Report Selection    | on                            |                    |                    |                           |              |
|                     |                         |                     |                               | Grant & Repo       | ort Period Se      | election                  |              |
|                     |                         |                     | Program Name:                 | Temporary Ass      | sistance for Ne    | edy Families              |              |
|                     |                         |                     | Grantee Name:<br>Report Name: | ACF-196T Fina      | ancial Report      |                           |              |
|                     |                         | Please              | e use the drop-do             | own lists below to | make selection     | s. Steps must be complete | ed in order. |
|                     |                         | Step 1:             | Funding / Gra                 | ant Period: 10/01  | 1/2009 - 09/30/201 | 12 CCDF (10PMNDCCDF)      | ]            |
|                     |                         | Step 2: R           | leport Period:                |                    |                    |                           |              |
|                     |                         |                     | Select                        | Reporting Perio    | bd                 | Status                    |              |
|                     |                         |                     | 10/01/20                      | )11 - 09/30/2012   |                    |                           |              |
|                     |                         |                     | 0 10/01/20                    | )10 - 09/30/2011   | Su                 | bmission Accepted by RO   |              |
|                     |                         |                     | 0 10/01/20                    | 09 - 09/30/2010    | Su                 | bmission Accepted by RO   |              |
|                     |                         |                     | -                             |                    | -                  |                           |              |
|                     |                         |                     |                               |                    |                    |                           |              |
|                     |                         | Step 3:             | Sel                           | ect Action: New    | /Edit/Revise R     | eport 🗸                   |              |
|                     |                         | Select Nev          | w/Edit                        |                    | Enter              |                           | 15           |
| <                   |                         |                     |                               |                    |                    |                           |              |

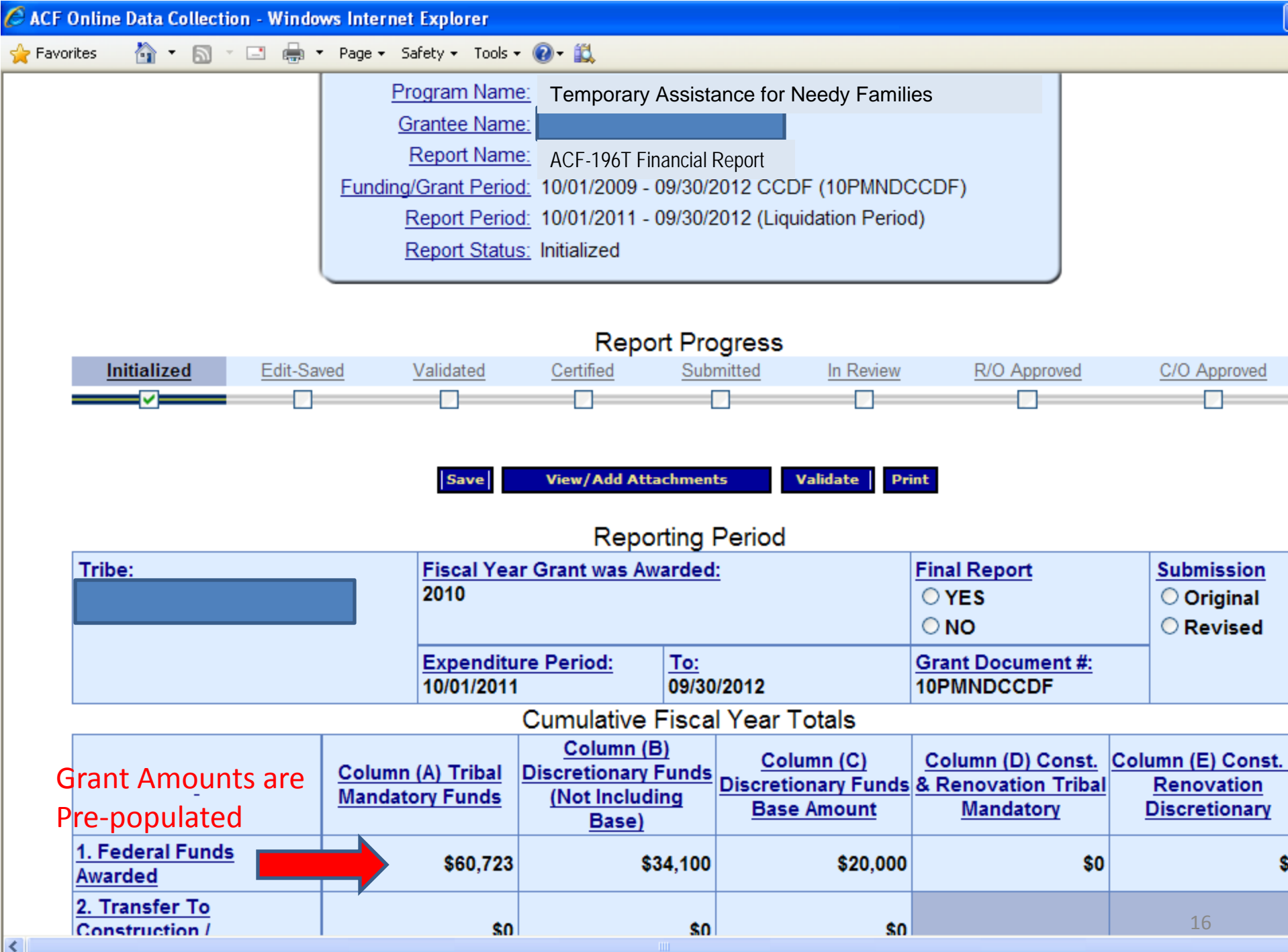

| ACF (   | Online Data Collection - Windo                                                                                                    | ws Internet Explorer      |                      |                   |     |    |
|---------|----------------------------------------------------------------------------------------------------|---------------------------|----------------------|-------------------|-----|----|
| 🄶 Favor | rites 🛛 👌 🔹 🔝 🔹 🖶 🔹                                                                                                    | • Page • Safety • Tools • | • 🛛 • 🛍              |                   |     |    |
|         | <u>1. Federal Funds</u><br>Awarded                                                                                                    | \$60,723                  | \$34,100             | \$20,000          | \$0 | \$ |
|         | 2. Transfer To<br>Construction /<br>Renovation                                                                                        | Enter Expendit            | ures <sup>\$0</sup>  | \$0               |     |    |
|         | 3. Total Funds Available                                                                                                    | to date \$60,723          | \$34,100             | \$20,000          | \$0 | S  |
|         | 4. Expenditures For Child<br>Care Services                                                                                            | \$30,000                  | \$0                  | \$0               | \$0 | \$ |
|         | 5. Expenditures For Section                                                                                                    | \$0                       | \$0                  | \$20,000          | \$0 | \$ |
|         | 6. Expenditures For Non-<br>Direct Services<br>(Including Systems,<br>Certificate Program, and<br>Eligibility Determination<br>Costs) | \$0                       | \$0                  | \$0               | \$0 | \$ |
|         | 7. Expenditures For<br>Quality Activities                                                                                             | \$0                       | \$4,100              | \$0               | \$0 | \$ |
|         | 8. Expenditures For<br>Construction /<br>Renovation                                                                                   |                           |                      |                   | \$0 | \$ |
|         | 9. Total Federal<br>Expenditures                                                                                                    | \$0                       | \$0                  | \$0               | \$0 | s  |
|         | 10. Total Federal<br>Unliquidated Obligations                                                                                         | \$30,723                  | \$30,000             | \$0               | \$0 | \$ |
|         | 11. Total Federal<br>Unobligated Balance                                                                                              | \$0                       | \$0                  | \$0               | \$0 | \$ |
|         | Г                                                                                                    |                           | Reallotted           | Funds             |     |    |
|         | Please Refer To Reallotte                                                                                                    | ed Funds Information      | On Page Five (5) Of  | The Instructions. |     |    |
|         | If Available, Does The Tril<br>• YES                                                                                                  | be Request Reallotte      | d Discretionary Fund | <u>s?</u>         |     | 17 |

| C ACF Online Data Collection - Window                                          | ws Internet              | Explorer                     |                                                       |                              |                                                         |                                                       |                                                                       |
|--------------------------------------------------------------------------------|--------------------------|------------------------------|-------------------------------------------------------|------------------------------|---------------------------------------------------------|-------------------------------------------------------|-----------------------------------------------------------------------|
| 🖕 Favorites 👘 🏠 🔹 🔝 🔹 🖶 🝷                                                      | Page 🕶 Sa                | afety 👻 Tools 🕤              | • 🔞 • 🛍                                               |                              |                                                         |                                                       |                                                                       |
| Report has been<br>Saved and Validated                                         | Ē                        | Report Perio<br>Report Statu | <u>d:</u> 10/01/2011 - 0<br><u>s:</u> Saved Valid     | 09/30/2<br>lated             | 012 (Liquidation Perio                                  | d)                                                    |                                                                       |
|                                                                                |                          |                              | Pana                                                  | rt Dro                       | arooo                                                   |                                                       |                                                                       |
| Initialized Edit-Save                                                          | ion                      | Validated                    |                                                       |                              | bmitted In Review                                       | R/O Approved                                          | C/O Approved                                                          |
| process is completed, the<br>Progress bar fills and check<br>boxes are marked. | S                        | ave Vi                       | iew/Add Attachme<br>Repor                             | nts<br>rting l               | Validate Certify                                        | Print                                                 |                                                                       |
| Tribe:                                                                         |                          | Fiscal Yea<br>2010           | r Grant was Aw                                        | arded                        |                                                         | Final Report<br>○ YES<br>ⓒ NO                         | Submission                                                            |
|                                                                                |                          | Expenditu<br>10/01/2011      | re Period:                                            | <u>To:</u><br>09/30          | /2012                                                   | Grant Document #:<br>10PMNDCCDF                       |                                                                       |
|                                                                                |                          |                              | Cumulative F                                          | isca                         | Year Totals                                             |                                                       | ·                                                                     |
| -                                                                              | <u>Column</u><br>Mandato | (A) Tribal<br>ory Funds      | Column (B<br>Discretionary F<br>(Not Includi<br>Base) | )<br><sup>-</sup> unds<br>ng | <u>Column (C)</u><br>Discretionary Funds<br>Base Amount | Column (D) Const.<br>& Renovation Tribal<br>Mandatory | <u>Column (E) Const.</u><br><u>Renovation</u><br><u>Discretionary</u> |
| <u>1. Federal Funds</u><br>Awarded                                             |                          | \$60,723                     | \$3                                                   | 4,100                        | \$20,000                                                | \$0                                                   | \$                                                                    |
| 2. Transfer To<br>Construction /<br>Renovation                                 |                          | \$0                          |                                                       | \$0                          | \$0                                                     |                                                       |                                                                       |
| 3. Total Funds Available                                                       |                          | \$60,723                     | \$3                                                   | 4,100                        | \$20,000                                                | \$0                                                   | S                                                                     |
| 4. Expenditures For Child<br>Care Services                                     |                          | \$30,000                     |                                                       | \$0                          | \$0                                                     | \$0                                                   | 18<br>18                                                              |

| C ACF  | Online Data Collectio                  | n - Win               | lows Internet Explorer                                      |                       |                          |                       |                    |                    |
|--------|----------------------------------------|-----------------------|-------------------------------------------------------------|-----------------------|--------------------------|-----------------------|--------------------|--------------------|
| 🚖 Favo | rites 🛛 👌 🔹 🔝 👻                        | - 🖶                   | 🝷 Page 🗸 Safety 🕶 Tools 👻 🔞 🕇                               | · 🛍                   |                          |                       |                    |                    |
|        | 9. Total Federal E                     | xpend                 | tures                                                       | \$30,000              | \$4,100                  | \$20,000              | \$0                | \$                 |
|        | 10. Total Federal                      | Unliqui               | idated Obligations                                          | \$30,723              | \$30,000                 | \$0                   | \$0                | \$                 |
|        | 11. Total Federal                      | Unobli                | gated Balance                                               | \$0                   | \$0                      | \$0                   | \$0                | \$                 |
|        |                                        |                       |                                                             | Reallotted            | Funds                    |                       |                    |                    |
|        | Please Refer To I                      | Reallot               | ted Funds Information On P                                  | age Five (5) Of       | The Instructions         | <u>s.</u>             |                    |                    |
|        | <u>If Available, Does</u><br>NO        | The T                 | ribe Request Reallotted Dis                                 | scretionary Fund      | <u>s?</u>                |                       |                    |                    |
|        | If This Report Is N<br>Reallotment.    | Not Red               | ceived Within 90 Days After                                 | The End Of The        | Fiscal Year (12          | (29), The Tribe \     | Vill Not Be Eligil | ole For            |
|        |                                        |                       |                                                             | Signature Inf         | ormation                 |                       |                    |                    |
|        | This is to certify t                   | hat the               | information reported on all                                 | l parts of this for   | <u>m is accurate a</u>   | nd true to the be     | est of my knowle   | dge and belie      |
|        | This also certifies<br>Resource and Re | s that ti<br>ferral a | ne tribal lead agency has ex<br>and School-Age Care Activit | ies.                  | d funds in accor         | dance with the        | earmark for Chil   | <u>d Care</u>      |
|        | Signature: Tribal                      | Officia               | Sosign                                                      | Ţ                     | ped Name: Katl           | ny Rademacher         |                    |                    |
|        |                                        | Ror                   | ort has been                                                | <u>Ti</u>             | <u>tle:</u> Grants Mgm   | t. Specialist         |                    |                    |
|        |                                        |                       | tified and needs to                                         | Ac                    | ency Name:               |                       |                    |                    |
|        | Signature Date                         | Cer                   | OMB Control No. 0970-019                                    | 5 <u>Pl</u>           | <u>none #:</u> ( 303) 84 | 4- 1203 Ext.          |                    |                    |
|        | 07/10/2013                             | be                    | Submitted                                                   | <u>F</u> A            | X#:                      |                       |                    |                    |
|        | Form: ACF-696T                         |                       | Expiration Date: 09/30/2012                                 | 2 Ha                  | as Any Contact I<br>D    | nformation Chai       | nged Since Last    | Year               |
|        | Submit Date<br>07/10/2013              |                       |                                                             |                       |                          |                       |                    |                    |
|        |                                        |                       |                                                             |                       |                          |                       |                    |                    |
|        |                                        |                       | View Attac                                                  | chments UnC           | ertify Submit            | Print                 |                    |                    |
|        |                                        |                       | Web Accessibility   Privacy                                 | and Security Notice 1 | Freedom of Informa       | ation Act   Disclaime | ers                | HHS<br>OLDC Versio |
| 1      |                                        |                       |                                                             |                       |                          |                       |                    | 19 09/0            |
|        |                                        |                       |                                                             |                       |                          |                       |                    |                    |

## Submitting Report Forms

Submit -- official submission to ACF Grants Office

**Certify** -- applies electronic signature

Validate - mathematical and rules checks; saves data

Save - retains information

Form Boes forward

*To edit a form, it must be Unsubmitted and UnCertified* 

**Note**: Some programs do not require certification of a report form before submission. Please contact your ACF contact if you have questions.

Form needs editing

## End OLDC

After each use, End OLDC. A report form is locked or unavailable for 30 minutes when someone working on a form exits OLDC without clicking **End OLDC**.

However, if the **person who locked the form** logs back into OLDC and re-opens the form, then it is unlocked.

A timeout warning message appears after 30 minutes of inactivity to the OLDC server. Activity includes clicking any of the actions buttons (e.g. Save, Validate, Certify, and Submit). You will have another 20 minutes before the actual the timeout.

Please log out between uses to prevent forms from locking.

| http://staging.acf.l                | hhs.gov - ACF Online Data                  | Collection - Microsoft                                                                                                    | Internet Explorer                                                                                                    |                                         |                                                |                              |          |
|-------------------------------------|--------------------------------------------|----------------------------------------------------------------------------------------------------|----------------------------------------------------------------------------------------------------|-----------------------------------------|------------------------------------------------|------------------------------|----------|
| <u>Eile E</u> dit ⊻iew F <u>a</u> v | vorites <u>T</u> ools <u>H</u> elp         |                                                                                                    |                                                                                                    |                                         |                                                |                              |          |
| 🚱 Back 🔹 💮 🗸                        | 💌 😰 🏠 🔎 Sear                               | th 🥎 Favorites 🥝                                                                                                    | 🔗 - 🌺 👿 -                                                                                                    | <b>.</b> 🛍 🚳                            |                                                |                              | (        |
| On-Li                               | ine Data Collect                           | tion                                                                                                    |                                                                                                    | Nam<br>Last L                           | 2: Anna-Lisa Walters<br>ogin:08/14/07 10:25:25 | AM <u>Help / F</u><br>End OL |          |
| OLDC Home                           | Grantee Selection Repo                     | rt Selection Report                                                                                                    | Report Form Status                                                                                                    |                                         |                                                |                              | <u> </u> |
|                                     | Pro<br>Gri<br>Eunding/G<br>Re<br>Ri        | agram Name: Child Car<br>antee Name: POARCH<br>eport Name: ACF - 69<br>Srant Period: 10/01/20<br>eport Period: 10/01/20<br>eport Status: Submitte | re and Development<br>I BAND OF CREEK IN<br>6T Financial Report<br>04 - 09/30/2007 CCE<br>05 - 09/30/2006<br>d with Warnings | Fund Mandator<br>IDIANS<br>DF (05PAALCC | y & Matching<br>DF)                            |                              |          |
|                                     |                                            | R                                                                                                    | eport Progress                                                                                                    |                                         |                                                |                              |          |
| Initialized                         | Edit-Saved Va                              | nlidated <u>Certified</u>                                                                                                    | Submitted                                                                                                    | In Review                               | R/O Approved                                   | C/O Approved                 |          |
| Warning #1                          | : [927] Report must be<br>ong Description] | view<br>submitted by 12/29 f                                                                                                    | Attachments Pr                                                                                                    | int                                     |                                                |                              |          |
| Tribat                              |                                            | Rissel Version                                                                                                    | eporting Period                                                                                                    |                                         | Final Danast                                   | Culturianian                 |          |
| POARCH BAI                          | ND OF CREEK INDIANS                        | 2005                                                                                                    | <u>as Awarded:</u>                                                                                                    |                                         | NO Pinal Report                                | New                          |          |
|                                     |                                            | Grant Document #:<br>05PAALCCDF                                                                                                    |                                                                                                    |                                         |                                                |                              |          |
|                                     |                                            |                                                                                                    |                                                                                                    |                                         |                                                | 🥝 Internet                   |          |

# ADMINISTRATION FOR FAMILIES

## OLDC "E-xperience"

• Use the OLDC "E-xperience" online training anytime and anyplace by going to <u>https://extranet.acf.hhs.gov/oldcdocs/index.htm</u>.

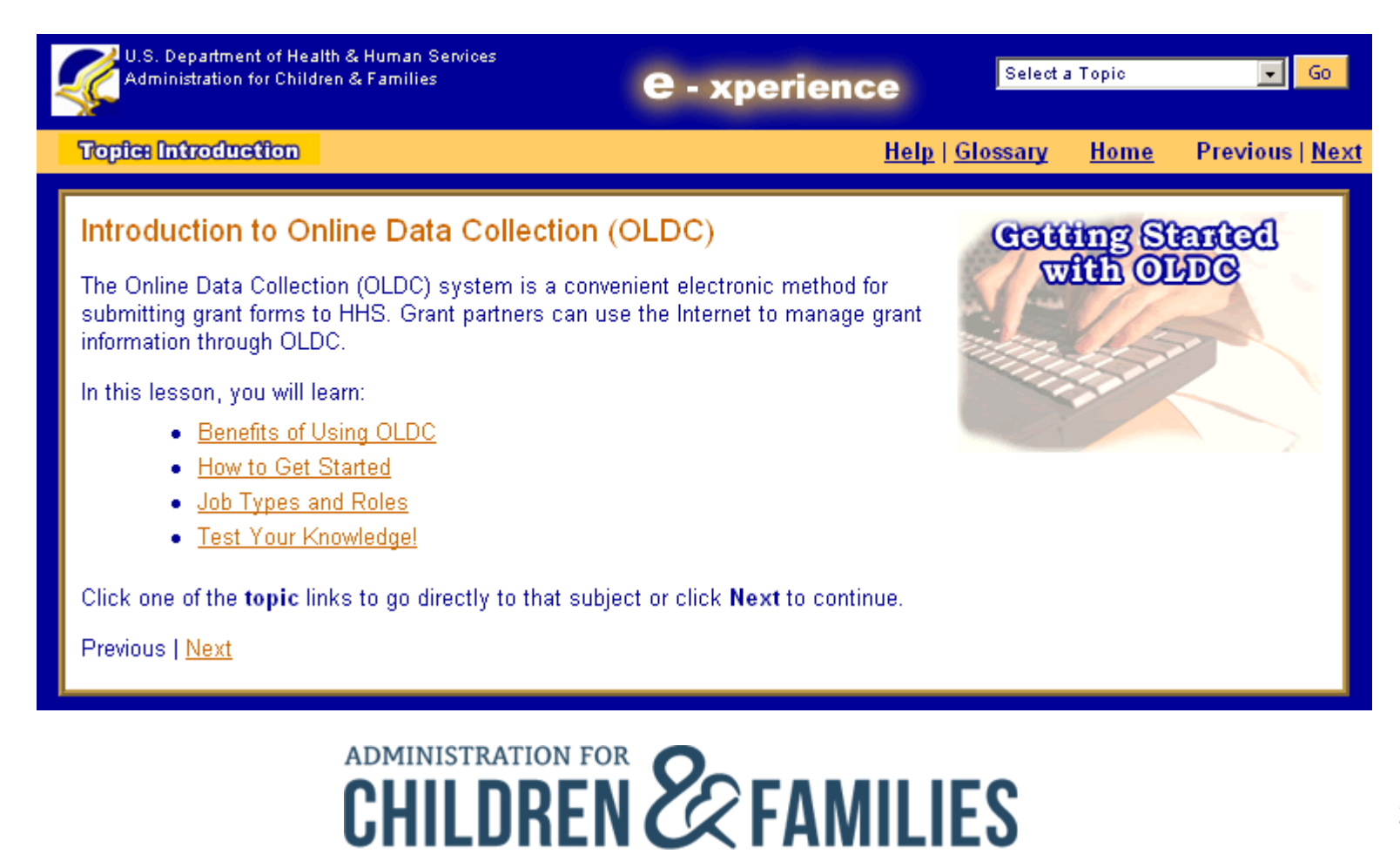

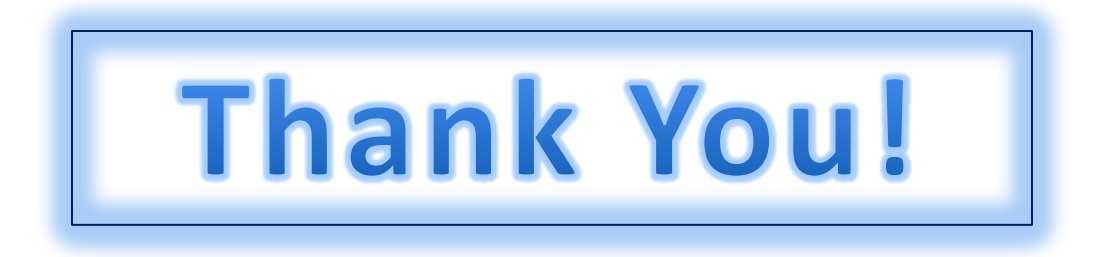

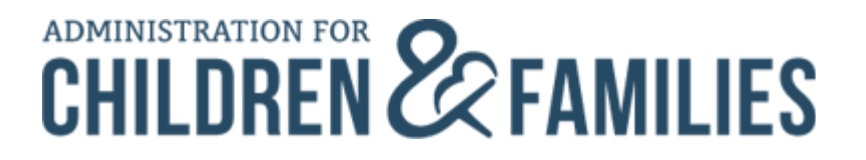